Atualizado em: 29/07/2021

## **GUIA DO USÚARIO** Como gerar relatório de itens mais vendidos por anúncio

**MAGIS**5

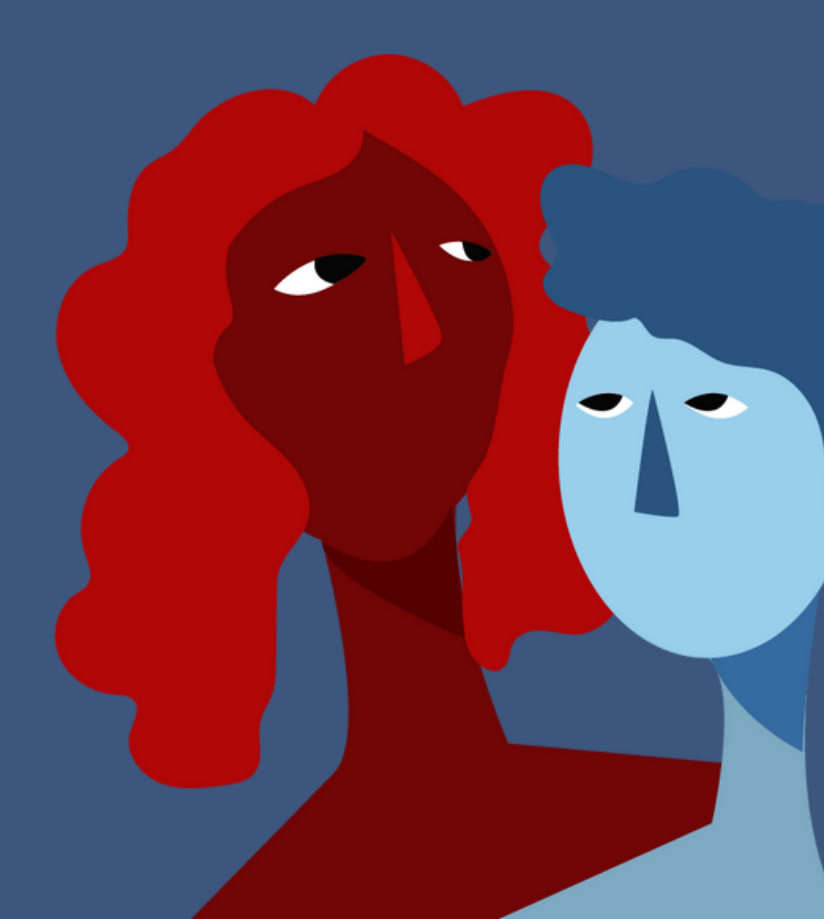

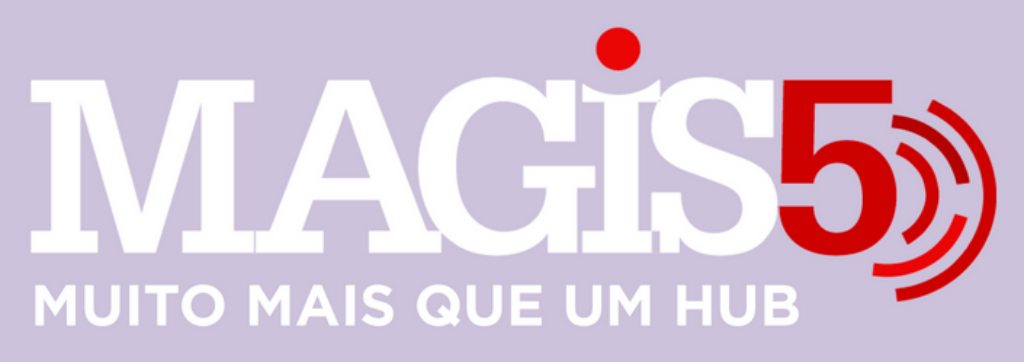

## Gerencie vários CNPJs

Automatize sua expedição para escalar vendas

**Integre** sua loja aos principais **marketplaces** do Brasil

Crie **kit de anúncios** para aumentar seu **ticket médio** 

Automatize a impressão de notas fiscais e etiquetas Bem-vindo(a) ao Magis5, a partir de agora você conta com um plataforma que irá automatizar seu negócio!

Nesse manual iremos aprender como gerar relatório de itens mais vendidos por anúncio

Lembre-se que nossa equipe de suporte está disponível para auxiliar em qualquer eventual dificuldade que possa vir a ter! Para contatar nossa equipe basta acessar sua conta Magis5 e clicar no icone que se encontra no canto inferior direito da sua tela, assim você será conectado com um de nossos analistas.

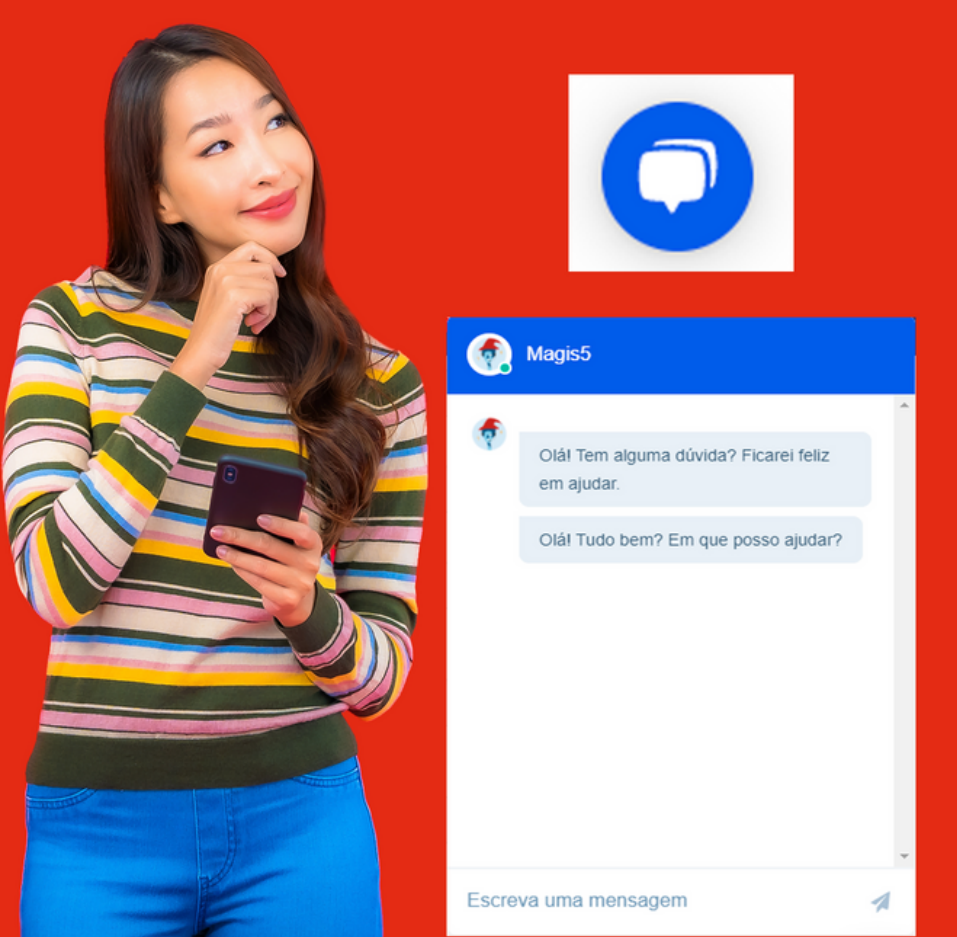

## Como gerar relatório de itens mais vendidos por anúncio

Nesse manual iremos aprender como gerar relatório de itens mais vendidos por anúncio Para uma melhor gestão interna, o Magis5 traz um exclusivo sistema de relatórios para você, um desses relatórios é o relatório de itens mais vendidos por anúncio, assim você saberá qual produto tem maior saída e poderá criar campanhas e adequar seu estoque conforme demanda. Para isso siga o passo a passo:

 Acesse: Pedidos -> Relatório de itens -> Itens mais vendidos por anúncio

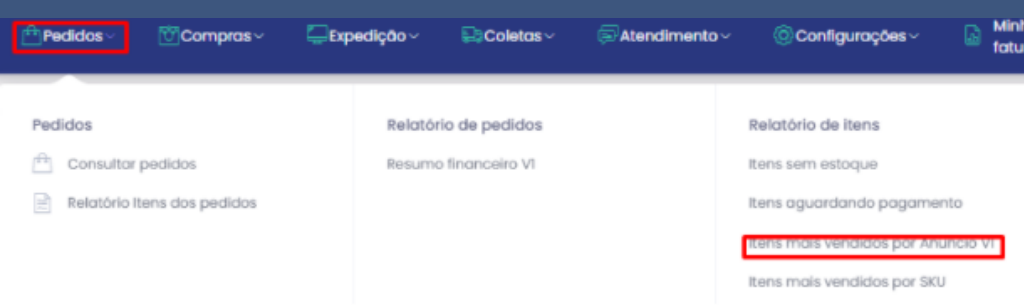

2 - Selecione o canal de venda do qual o relatório será gerado:

Canal de venda:

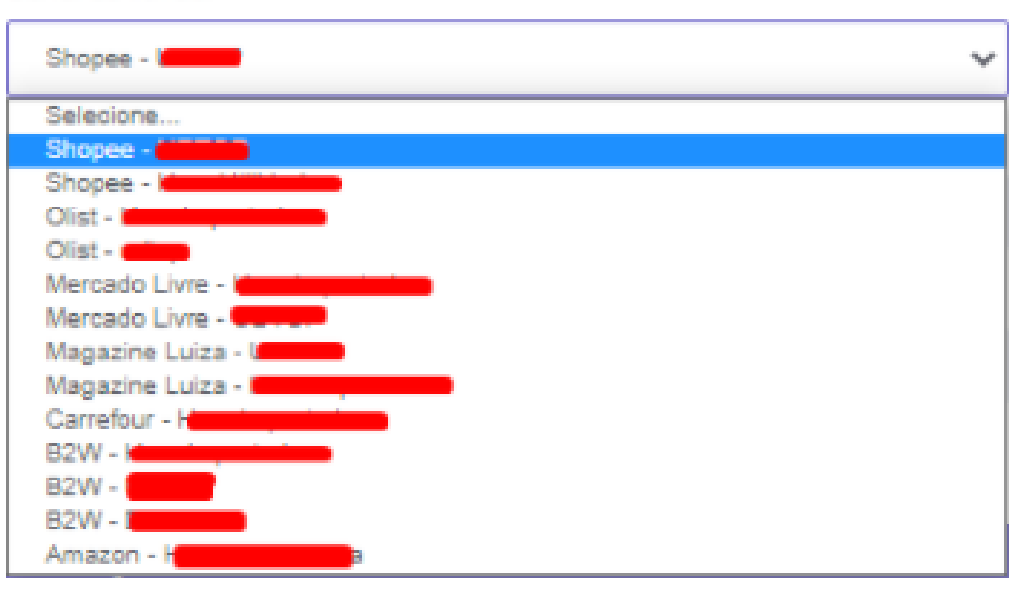

 3 - Caso queira efetuar uma buscar "geral" basta você deixar os campos em branco e posteriormente clicar no botão "buscar"

O Buscar

4 - Logo após irá aparecer a lista com os referidos pedidos, para fazer o download dos mesmo, basta clicar no botão "exportar XLS"

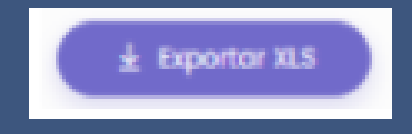